# LAB 4: Lab cấu hình Wireless Lan Controller và đăng ký thiết bị Lightweight access – point.

Sơ đồ

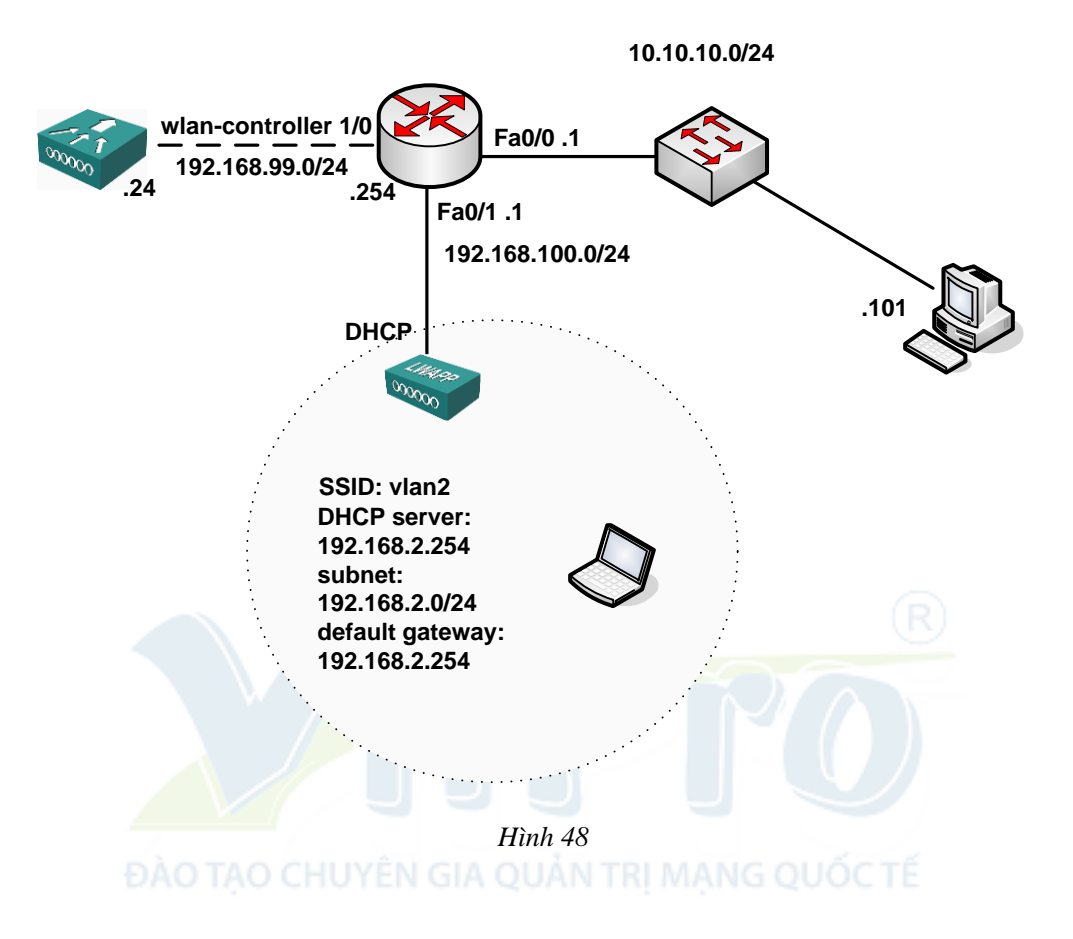

### Các bước cấu hình ban đầu

### Bước 1: Xóa cấu hình ban đầu của WLAN Controller.

Tiến hành thao tác trên thiết bị router 2811 có gắn module Wireless Lan Controller.

```
WLAN-CONTROLLER#service-module wlan-controller 1/0 reset
    Use reset only to recover from shutdown or failed state
    Do you want to reset?[confirm]
    Trying to reset Service Module wlan-controller1/0.
    WLAN-CONTROLLER#
    WLAN-CONTROLLER#
    Apr 27 02:20:52.039: %LINEPROTO-5-UPDOWN: Line protocol on Interface
wlan-controller1/0, changed state to down
    WLAN-CONTROLLER#
    WLAN-CONTROLLER#
    WLAN-CONTROLLER#
    WLAN-CONTROLLER#service-module wlan-controller 1/0 ses
    WLAN-CONTROLLER#service-module wlan-controller 1/0 session
    Trying 192.168.99.254, 2066 ...
    % Destination unreachable; gateway or host down
    WLAN-CONTROLLER#service-module wlan-controller 1/0 session
    Trying 192.168.99.254, 2066 ...
    % Destination unreachable; gateway or host down
    WLAN-CONTROLLER#service-module wlan-controller 1/0 session
    Trying 192.168.99.254, 2066 ...
    % Destination unreachable; gateway or host down
    WLAN-CONTROLLER#service-module wlan-controller 1/0 session
    Trying 192.168.99.254, 2066 ...
    % Destination unreachable; gateway or host down
    WLAN-CONTROLLER#service-module wlan-controller 1/0 session
    Trying 192.168.99.254, 2066 ...
    % Destination unreachable; gateway or host down
    WLAN-CONTROLLER#service-module wlan-controller 1/0 session
    Trying 192.168.99.254, 2066 ... Open
```

Apr 27 02:21:12.039: %LINEPROTO-5-UPDOWN: Line protocol on Interface wlan-controller1/0, changed state to upCisco Bootloader Loading stage2...

Cisco Bootloader (Version 3.2.150.6)

.088b. d88888b. d88888. .088b. .d88b. Υ8 `88' 88' YP d8P Y8 .8P d8P Y8. `8bo. 8P 88 8P 88 88 `Y8b. 8b 8b 88 88 88 Y8b d8 .88. 8D Y8b d8 `8b d8' db `Y88P' Y8888888P `8888Y' `Y88P' `Y88P'

Booting Primary Image...

Press <ESC> now for additional boot options...

### Nhấn ESC để xuất hiện tùy chọn khởi động:

Boot Options

Please choose an option from below:

- 1. Run primary image (Version 3.2.150.6) (active)
- 2. Run backup image (Version 3.2.150.6)
- 3. Manually upgrade primary image
- 4. Change active boot image
- 5. Clear Configuration

```
Please enter your choice: 5
```

### Chọn option số 5 để xóa cấu hình ban đầu.

#### Module sẽ khởi động lại:

```
Detecting hardware . . . .
Clearing system configuration: done.
```

Configuration has been cleared. Restarting...

Initializing memory. Please wait.

Apr 27 02:21:42.039: %LINEPROTO-5-UPDOWN: Line protocol on Interface wlan-controller1/0, changed state to down

```
Apr 27 02:22:02.039: %LINEPROTO-5-UPDOWN: Line protocol on Interface wlan-controller1/0, changed state to up 256 MB SDRAM detected
```

BIOS Version: SM 02.00

BIOS Build date: 09/17/02

System Now Booting ...

Booting from disk..., please wait.

Cisco Bootloader Loading stage2...

Cisco Bootloader (Version 3.2.150.6)

.088b. d888888b .d8888. .o88b. .d88b. `88' 88' YP d8P Y8.8P Y8. d8P Y8 8P 88 `8bo. 8P 88 88 88 `Y8b. 8b 88 88 8b Y8b d8 .88. db 8D Y8b d8 `8b d8' `Y88P' Y8888888P `8888Y' `Y88P' `Y88P' Booting Primary Image... Press <ESC> now for additional boot options... Detecting hardware . . . Generating Secure Shell DSA Host Key ... Generating Secure Shell RSA Host Key ... Generating Secure Shell version 1.5 RSA Host Key ... Cisco is a trademark of Cisco Systems, Inc. Software Copyright Cisco Systems, Inc. All rights reserved. Cisco AireOS Version 3.2.150.6 Initializing OS Services: ok Initializing Serial Services: ok Initializing Network Services: ok Starting ARP Services: ok Starting Trap Manager: ok Starting Network Interface Management Services: ok Starting System Services: ok Starting Fast Path Hardware Acceleration: ok Starting Switching Services: ok Starting QoS Services: ok Starting FIPS Features: Not enabled Starting Policy Manager: ok Starting Data Transport Link Layer: ok Starting Access Control List Services: ok Starting System Interfaces: ok Starting LWAPP: ok Starting Crypto Accelerator: Not Present Starting Certificate Database: ok Starting VPN Services: ok Starting Security Services: ok Starting Policy Manager: ok Starting Authentication Engine: ok Starting Mobility Management: ok Starting Virtual AP Services: ok

```
Starting AireWave Director: ok
Starting Network Time Services: ok
Starting Broadcast Services: ok
Starting Logging Services: ok
Starting DHCP Server: ok
Starting IDS Signature Manager: ok
Starting RFID Tag Tracking: ok
Starting RBCP: ok
Starting Management Services:
    Web Server: ok
    CLI: ok
    Secure Web: Web Authentication Certificate not found (error).
(Cisco Controller) >
Welcome to the Cisco Wizard Configuration Tool
Use the '-' character to backup
```

Trả lời các câu hỏi đặt ra để thiết lập cấu hình ban đầu cho wireless lan controller:

System Name [Cisco bd:4e:c0]: WLAN-CONTROLLER

```
Enter Administrative User Name (24 characters max): admin <-- chọn
username
```

Enter Administrative Password (24 characters max): \*\*\*\*\* <-- **dặt** password

```
Management Interface IP Address: 192.168.99.24 <-- dây là dịa chỉ
dùng để quản lý thiết bị module WLAN Controller
```

Management Interface Netmask: 255.255.255.0 <-- chọn subnet mask Management Interface Default Router: 192.168.99.254 <-- chọn default

#### gateway

```
Management Interface VLAN Identifier (0 = untagged): <-- dùng dịnh
danh VLAN nếu thấy cần thiết cho vùng wireless
```

Management Interface Port Num [1]:

Management Interface DHCP Server IP Address: 192.168.99.24

```
AP Manager Interface IP Address: 192.168.99.25 <-- dây là dịa chỉ
mà WLAN Controller dùng quản lý AP
```

AP-Manager is on Management subnet, using same values AP Manager Interface DHCP Server (192.168.99.24):

```
Virtual Gateway IP Address: 1.1.1.1 <-- Option này chỉ có ý nghĩa
trong trường hợp cấu hình mobile IP
```

Mobility/RF Group Name: admin

Network Name (SSID): admin

```
Allow Static IP Addresses [YES] [no]:
    Configure a RADIUS Server now? [YES][no]: no
    Warning! The default WLAN security policy requires a RADIUS server.
    Please see documentation for more details.
    Enter Country Code (enter 'help' for a list of countries) [US]: <-
- Option này nên chọn mặc định là US
    Enable 802.11b Network [YES][no]:
    Enable 802.11a Network [YES][no]:
    Enable 802.11g Network [YES][no]:
    Enable Auto-RF [YES] [no]:
    Configure a NTP server now? [YES][no]: no
    Configure the system time now? [YES][no]: no
    Warning! No AP will come up unless the time is set.
    Please see documentation for more details.
    Configuration correct? If yes, system will save it and reset.
[yes][NO]: yes
    Configuration saved!
    Resetting system with new configuration...
    Sau khi hệ thống boot lại thì bước khởi tạo đã hoàn tất
    User:
    User:
    User: ĐÀO TAO CHUYÊN GIA QUÂN TRI MANG QUỐC TẾ
    User:
    User:
    WLAN-CONTROLLER#disc
```

### Bước 2: Cấu hình WLAN Controller dùng giao diện WEB.

Phần cấu hình sẽ chọn giao diện built-in trong module WLAN Controller.

Chọn đường dẫn https://192.168.99.24 (hình 48).

Nhập username và password và đăng nhập (hình 49).

Giao diện của WLAN Controller (hình 50).

Chú ý phần thời gian của WLC, nếu chưa đồng bộ thời gian thì phải chỉnh cho đồng

bộ.

## Cách cấu hình đồng bộ thời gian:

Trên WLC:

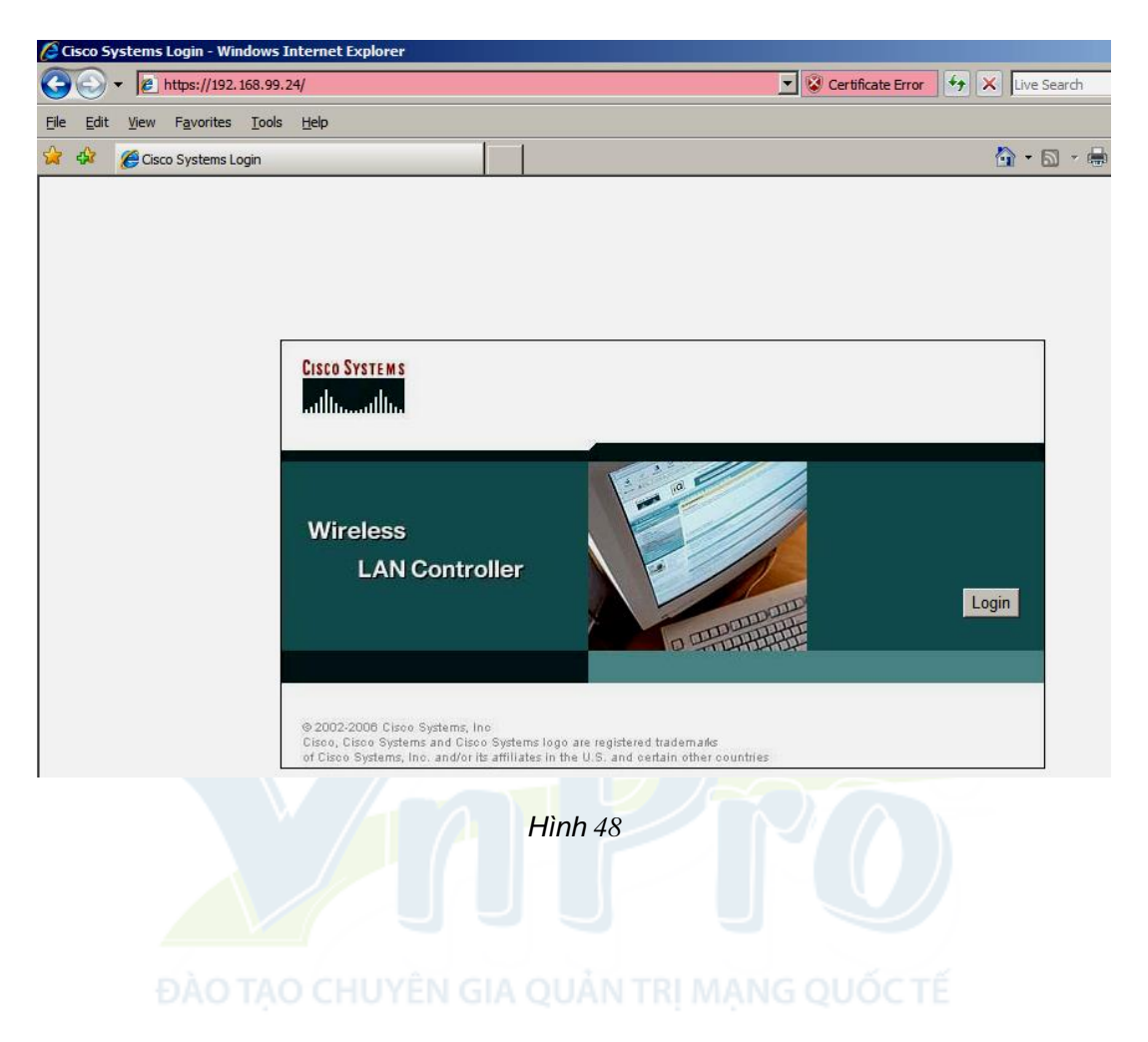

| ' 🍄 🄏 Cisco                                                     |                    |         |        |                |          |             | 6                    | • 🗟 • 🖶      | • 🔹 🔂 Page  | • • 🕥 T <u>o</u> ols • |
|-----------------------------------------------------------------|--------------------|---------|--------|----------------|----------|-------------|----------------------|--------------|-------------|------------------------|
| SCO SYSTEMS                                                     |                    |         |        |                |          |             |                      | onfiguration | Ping L      | ogout   Refres         |
| dlumedlum                                                       | MONITOR WLANS      | S CONTR | ROLLER | WIRELESS       | SECURITY | MANAGEMENT  | COMMANDS             | HELP         |             |                        |
| Ionitor                                                         | Summary            |         |        |                |          |             |                      |              |             |                        |
| ummary                                                          |                    |         |        |                |          |             |                      |              |             |                        |
| tatistics                                                       | Controller Summ    | ary     |        |                |          | Rogue Su    | Immary               |              |             |                        |
| Controller                                                      | Management IP Add  | Iress   | 192.1  | 168.99.24      |          | Active Roo  | ue APs               | c            |             | Detail                 |
| Vireless                                                        | Software Version   |         | 3.2.1  | 50.6           |          | Active Roo  | que Clients          |              | )           | Detail                 |
| Rogue APs                                                       | System Name        |         | WLAP   | N-CONTROLLE    | ર        | Adhoc Roo   | ques                 | (            | )           | Detail                 |
| Known Rogue APs<br>Roque Clients                                | Up Time            |         | 0 day  | /s, 1 hours, 0 | minutes  | Rogues or   | -<br>N Wired Network | (            | )           |                        |
| Adhoc Rogues                                                    | System Time        |         | Mon    | Apr 27 03:26:  | 18 2009  |             |                      |              |             |                        |
| 802.11a Radios<br>802.11b/g Radios<br>Clients<br>RADIUS Servers | 802.11a Network St | ate     | Enab   | led            |          | Top WI A    | Ne                   |              |             |                        |
|                                                                 | 802.11b/g Network  | State   | Enab   | led            |          | TOP WEA     | 113                  |              |             |                        |
|                                                                 |                    |         |        |                |          | WLAN        |                      |              | # of Clien  | ts                     |
|                                                                 | Access Point Sur   | nmary   |        |                |          | admin       |                      |              | 0           | Detail                 |
|                                                                 |                    | Total   | Un     | Dow            |          |             |                      |              |             |                        |
|                                                                 | 802.11a Badios     | 0       | • 0    | • 0            | Detail   | Most Per    | ont Trans            |              |             |                        |
|                                                                 | 802.11b/g Radios   | 0       | • 0    | 0              | Detail   | MOSCILCO    | circ irups           |              |             |                        |
|                                                                 | All APs            | 0       | • 0    | • •            | Detail   | Configura   | ation Saved From     | n Command    | Line Interf | ace                    |
|                                                                 |                    |         |        |                |          | Cold Star   | rt:                  |              |             |                        |
|                                                                 | Client Cummer      |         |        |                |          | Link Up:    | Slot: 0 Port: 1      |              |             |                        |
|                                                                 | Client Summary     |         |        |                |          |             |                      |              |             | View All               |
|                                                                 | Current Clients    |         | 0      |                | Detail   |             |                      |              |             |                        |
|                                                                 | Excluded Clients   |         | 0      |                | Detail   | This page r | efreshes every       | 30 seconds.  |             |                        |
|                                                                 | Disabled Clients   |         | 0      |                | Detail   |             |                      |              |             |                        |
|                                                                 |                    |         |        |                |          |             |                      |              |             |                        |
|                                                                 |                    |         |        |                |          |             |                      |              |             |                        |
| e                                                               |                    |         |        |                |          |             |                      | J Internet   |             | 100% 👻                 |

| 👹 untitle         | d - Paint                            |                            | (      |       |                  |          |                     |                  |             | Į                    | _ 8 ×   |
|-------------------|--------------------------------------|----------------------------|--------|-------|------------------|----------|---------------------|------------------|-------------|----------------------|---------|
| <u>File E</u> dit | View Image Colors Help               |                            |        |       |                  |          |                     |                  |             |                      |         |
| 41 □              | Cisco - Windows Internet Exp         | lorer                      |        |       |                  |          |                     |                  |             |                      | ^       |
| a 🔗               | C C + 102.168.                       | 99.24/screens/frameset.htr | ml     |       |                  |          | 💌 😵 Certificate I   | Error 🐓 🗙 L      | ive Search  |                      |         |
| 2 9               | <u>File Edit View Favorites To</u>   | ols <u>H</u> elp           |        |       |                  |          |                     |                  |             |                      |         |
|                   | 😭 🏟 🌈 Cisco                          |                            |        | 1     |                  |          |                     |                  | • 🗟 • 🖶     | - 🛃 <u>P</u> a       | ge 🕶    |
| <b>I</b> ♦ A      | CISCO SYSTEMS                        |                            |        |       |                  |          |                     |                  | nfiguration | Ping                 | Logo    |
|                   | illinillin                           | MONITOR WLANS              | CONTR  | OLLER | WIRELESS         | SECURITY | MANAGEMENT          | COMMANDS         | HELP        |                      |         |
|                   | Monitor                              | Summary                    |        |       |                  |          |                     |                  |             |                      |         |
|                   | Summary                              |                            |        |       |                  |          |                     |                  |             |                      |         |
|                   | Statistics                           | Controller Summ            | ary    |       |                  |          | Rogue S             | ummary           |             |                      |         |
|                   | Controller<br>Ports                  | Management IP Addr         | ress   | 192.  | 168.99.24        |          | Active Ro           | que APs          | 0           |                      | Det     |
|                   | Wireless                             | Software Version           |        | 3.2.1 | 150.6            |          | Active Ro           | gue Clients      | 0           |                      | Det     |
|                   | Rogue APs                            | System Name                |        | WLA   | N-CONTROLLER     |          | Adhoc Ro            | gues             | 0           |                      | Det     |
|                   | Known Rogue APs<br>Roque Clients     | Up Time                    |        | 0 da  | ys, 1 hours, 0 n | ninutes  | Rogues o            | n Wired Network  | 0           |                      |         |
|                   | Adhoc Rogues                         | System Time                |        | Mon   | Apr 27 03:26:1   | 8 2009   | /                   |                  |             |                      |         |
|                   | . 802.11a Radios<br>802.11b/g Radios | 802.11a Network Sta        | ate    | Enab  | led              |          | Top WL              | Ne               |             |                      |         |
|                   | Clients                              | 802.11b/g Network S        | State  | Enab  | oled             |          | TOP ITES            |                  |             |                      |         |
|                   | RADIUS Servers                       | Access Doint Sun           |        |       |                  |          | WLAN                |                  | 1           | # of Clie<br>by SSID | nts     |
|                   |                                      | Access Folint Sun          | innary |       |                  |          | admin               |                  |             | 0                    | 1       |
|                   |                                      |                            | Total  | Up    | Down             |          |                     |                  |             |                      |         |
|                   |                                      | 802.11a Radios             | 0      | • 0   | • 0              | Detail   | Most Re             | cent Traps       |             |                      |         |
|                   |                                      | 802.11b/g Radios           | 0      | • 0   | • 0              | Detail   | <b>C</b> - <b>C</b> |                  |             |                      |         |
|                   |                                      | All APs                    | 0      | • 0   | • 0              | Detail   | Configur            | ation Saved From |             | Line Inte            | ласе    |
|                   |                                      |                            |        |       |                  |          | Colu Sta            | Class 0 Dents 1  |             |                      |         |
|                   |                                      | Client Summary             |        |       |                  |          | Link Up:            | Slot: 0 Port: 1  |             |                      | Vic - I |
|                   | •                                    |                            |        |       |                  |          |                     |                  |             |                      |         |
|                   |                                      |                            |        |       |                  |          |                     |                  |             |                      |         |
| For Help, cli     | ick Help Topics on the Help Menu.    |                            |        |       |                  |          |                     |                  |             |                      |         |

Hình 50

| Cisco Systems<br>                      | MONITOR WLANS CONTROLLER        | WIRELESS   |
|----------------------------------------|---------------------------------|------------|
| Controller                             | General                         | ~~         |
| General                                | 802.3x Flow Control Mode        | Disabled 💌 |
| Inventory                              |                                 |            |
| Interfaces                             | LWAPP Transport Mode            | Layer 3 💌  |
| Internal DHCP Server                   | The super state is a state of a |            |
| Mobility Management                    | Ethernet Multicast Mode         | Disabled 💌 |
| Mobility Groups<br>Mobility Statistics | Aggressive Load Balancing       | Enabled 💌  |
| Ports                                  | Deer to Deer Blacking Mode      | Dischlad   |
| Master Controller Mode                 | Peer to Peer Blocking Mode      |            |
| Network Time Protocol                  | Over The Air Provisioning of AP | Enabled 💌  |
| QoS Profiles                           |                                 |            |

Hình 51

| lorer             |                                                                                                   |                                                                                                    |                                                                                                    |                                                                                                    |                                                                                                    |                                                                                                    |                                                                                                    |                                                                                                    |
|-------------------|---------------------------------------------------------------------------------------------------|----------------------------------------------------------------------------------------------------|----------------------------------------------------------------------------------------------------|----------------------------------------------------------------------------------------------------|----------------------------------------------------------------------------------------------------|----------------------------------------------------------------------------------------------------|----------------------------------------------------------------------------------------------------|----------------------------------------------------------------------------------------------------|
| 99.24/screens/f   | rameset.html                                                                                      |                                                                                                    |                                                                                                    |                                                                                                    | 💌 😵 Certificate Er                                                                                                    | ror 🐓 🗙 🛛                                                                                                    | ive Search                                                                                                    |                                                                                                    |
| ools <u>H</u> elp |                                                                                                   |                                                                                                    |                                                                                                    |                                                                                                    |                                                                                                    |                                                                                                    |                                                                                                    |                                                                                                    |
|                   |                                                                                                   |                                                                                                    |                                                                                                    |                                                                                                    |                                                                                                    |                                                                                                    | • 🗟 • 🖶 • 🔂                                                                                                    | Page 👻 🎯                                                                                                    |
|                   |                                                                                                   |                                                                                                    |                                                                                                    |                                                                                                    |                                                                                                    | Save Co                                                                                                    | nfiguration Ping                                                                                                    | Logout                                                                                                    |
| MONITOR           | WLANs                                                                                             | CONTROLLER                                                                                                    | WIRELESS                                                                                                    | SECURITY                                                                                                    | MANAGEMENT                                                                                                    | COMMANDS                                                                                                    | HELP                                                                                                    |                                                                                                    |
| NTP Serve         | ers                                                                                               |                                                                                                    |                                                                                                    |                                                                                                    |                                                                                                    |                                                                                                    | Apply                                                                                                    | New                                                                                                    |
| NTP Pollir        | ng Interval s                                                                                     | seconds 8640                                                                                                    | D                                                                                                    |                                                                                                    |                                                                                                    |                                                                                                    |                                                                                                    |                                                                                                    |
|                   |                                                                                                   |                                                                                                    |                                                                                                    |                                                                                                    |                                                                                                    |                                                                                                    |                                                                                                    |                                                                                                    |
| Server In         | dex                                                                                               | Serve                                                                                                    | er Address                                                                                                    |                                                                                                    |                                                                                                    |                                                                                                    |                                                                                                    |                                                                                                    |
|                   |                                                                                                   |                                                                                                    |                                                                                                    |                                                                                                    |                                                                                                    |                                                                                                    |                                                                                                    |                                                                                                    |
|                   |                                                                                                   |                                                                                                    |                                                                                                    |                                                                                                    |                                                                                                    |                                                                                                    |                                                                                                    |                                                                                                    |
|                   |                                                                                                   |                                                                                                    |                                                                                                    |                                                                                                    |                                                                                                    |                                                                                                    |                                                                                                    |                                                                                                    |
|                   |                                                                                                   |                                                                                                    |                                                                                                    |                                                                                                    |                                                                                                    |                                                                                                    |                                                                                                    |                                                                                                    |
|                   |                                                                                                   |                                                                                                    |                                                                                                    |                                                                                                    |                                                                                                    |                                                                                                    |                                                                                                    |                                                                                                    |
|                   |                                                                                                   |                                                                                                    |                                                                                                    |                                                                                                    |                                                                                                    |                                                                                                    |                                                                                                    |                                                                                                    |
|                   | 99.24/screens/f<br>99.24/screens/f<br>MONITOR<br>MONITOR<br>NTP Server<br>NTP Pollir<br>Server In | 99.24/screens/frameset.html<br>ols Help<br>MONITOR WLANS<br>NTP Servers<br>NTP Polling Interval :<br>Server Index | 99.24/screens/frameset.html ols Help MONITOR WLANS CONTROLLER NTP Servers NTP Polling Interval seconds Server Index Serve | 99.24/screens/frameset.html ols Help MONITOR WLANS CONTROLLER WIRELESS NTP Servers NTP Polling Interval seconds 86400 Server Index Server Address | 99.24/screens/frameset.html ols Help MONITOR WLANS CONTROLLER WIRELESS SECURITY NTP Servers NTP Polling Interval seconds Server Address Server Index Server Address | 99.24/screens/frameset.html 99.24/screens/frameset.html  99.24/screens/frameset.html  MONITOR WLANS CONTROLLER WIRELESS SECURITY MANAGEMENT  NTP Servers  NTP Polling Interval seconds  86400 Server Index Server Address | 99.24/screens/frameset.html 99.24/screens/frameset.html 99 | 99.24/screens/frameset.html 99.24/screens/frameset.html 99 |

Hình 52

| ew F <u>a</u> vorites <u>T</u> o | ools <u>H</u> elp       |           |            |          |          |            |          |                  | ® <u>a</u> -     |
|----------------------------------|-------------------------|-----------|------------|----------|----------|------------|----------|------------------|------------------|
| Cisco                            |                         |           |            |          |          |            | 6        | • 🔊 • 🖶 • 🗟      | Page ▼ ⓒ Tools ▼ |
|                                  |                         |           |            |          |          |            | Save Co  | nfiguration Ping | Logout Refresh   |
|                                  | MONITOR                 | WLANs     | CONTROLLER | WIRELESS | SECURITY | MANAGEMENT | COMMANDS | HELP             |                  |
|                                  | NTP Serve               | ers > New | 1          |          |          |            |          | < Back           | Apply            |
|                                  | Server In<br>(Priority) | dex       | 1 💌        |          |          |            |          |                  |                  |
|                                  | Server IP               | Address   | 192.168.99 | .254     |          |            |          |                  |                  |
| HCP Server                       |                         |           |            |          |          |            |          |                  |                  |
| anagement<br>roups<br>:atistics  |                         |           |            |          |          |            |          |                  |                  |
| ntroller Mode                    |                         |           |            |          |          |            |          |                  |                  |
| ime Protocol                     |                         |           |            |          |          |            |          |                  |                  |
| es                               |                         |           |            |          |          |            |          |                  |                  |

Hình 53

| - Windows Internet Exp                                  | olorer                 |                     |               |             |                     |          |                    | _ 8 >                |
|---------------------------------------------------------|------------------------|---------------------|---------------|-------------|---------------------|----------|--------------------|----------------------|
| 🗕 👻 https://192.168                                     | .99.24/screens/framese | et.html             |               |             | 💌 🔇 Certificate Err | or 🐓 🗙 🛛 | ive Search         | <u>۹</u>             |
| lit <u>V</u> iew F <u>a</u> vorites <u>T</u> o          | ools <u>H</u> elp      |                     |               |             |                     |          |                    | <b>e</b> h -         |
| Cisco                                                   |                        |                     |               |             |                     | 6        | • 🗟 • 🖶 • 🗟        | Page 🕶 🎯 Tools 🚽 🤅   |
| STEMS                                                   |                        |                     |               |             |                     | Save Cor | nfiguration   Ping | )   Logout   Refresh |
| atltus                                                  | MONITOR WL             | ANS CONTROLLER      | WIRELESS      | SECURITY    | MANAGEMENT          | COMMANDS | HELP               |                      |
| roller                                                  | NTP Servers            |                     |               |             |                     |          | Apply              | New                  |
| ral                                                     | NTP Polling Inte       | erval seconds 86400 |               |             |                     |          |                    |                      |
| tory                                                    |                        |                     |               |             |                     |          |                    |                      |
| aces                                                    | Server Index           | Server Address      |               |             |                     |          |                    |                      |
| al DHCP Server                                          | 1                      | 192.168.99.254      | <u>Edit</u> R | temove Ping |                     |          |                    |                      |
| <b>ity Management</b><br>lity Groups<br>lity Statistics |                        |                     |               |             |                     |          |                    |                      |
| r Controller Mode                                       |                        |                     |               |             |                     |          |                    |                      |
| ork Time Protocol                                       |                        |                     |               |             |                     |          |                    |                      |
| Profiles                                                |                        |                     |               |             |                     |          |                    |                      |
|                                                         |                        |                     |               |             |                     |          |                    |                      |

# ĐÀO TẠO CHUYỆN GIA Hình 54 TRI MẠNG QUỐC TẾ

### Cấu hình trên Router:

```
WLAN-CONTROLLER(config)# ntp master 2
WLAN-CONTROLLER#sh clock
03:46:03.259 UTC Mon Apr 27 2009
```

### Bước 3: Cấu hình cho Lightweight AP đăng ký với WLC.

## Cấu hình router cấp DHCP cho LAP:

```
!
ip dhcp pool AP
network 192.168.100.0 255.255.255.0
default-router 192.168.100.1
```

option 43 hex f104.c0a8.6318 <-- tại đây chuyển đổi địa chỉ IP thành số hexa decimal : f104 là bắt buộc, c0=192, a8=168, 63=99, 18=24. Có thể dùng cách cấu hình sau cho đơn giản : option 43 ip 192.168.99.24

Option 43 giúp cung cấp thông tin về nơi mà các LAP sẽ liên lạc với WLC để download cấu hình.

Quan sát LAP nhận IP và download cấu hình, quá trình này có thể kéo dài và LAP sẽ tự động boot lại nhiều lần, trong quá trình quan sát, có thể xem thông tin tương tác từ giao diện WLC như hình 55:

| Controller Summ    | nary    |         |               |         | Rogue Summary                  |                 |               |
|--------------------|---------|---------|---------------|---------|--------------------------------|-----------------|---------------|
| Management IP Add  | fress   | 192.16  | 8.99.24       |         | Active Result AR               | 0               | Detai         |
| Software Version   |         | 3.2.150 | ).6           |         | Active Rogue APS               | 0               | Deta          |
| System Name        |         | WLAN-   | CONTROLLER    |         | Active Rogue Clients           | U               | Deta          |
| Up Time            |         | 0 days, | 1 hours, 45 n | ninutes | Adhoc Rogues                   | 0               | Deta          |
| System Time        |         | Mon An  | r 27 04:11:23 | 2009    | Rogues on Wired Network        | 0               |               |
| 802.11a Network St | ate     | Enabled | 4             |         |                                |                 |               |
| 802.11b/g Network  | State   | Enable  | -<br>1        |         | Top WLANs                      |                 |               |
| Accoss Doint Su    |         |         |               |         | WLAN                           | # of 0<br>by SS | Clients<br>ID |
| Access Point Sui   | innar y |         |               |         | admin                          | 0               | De            |
|                    | Total   | Up      | Down          |         |                                |                 |               |
| 802.11a Radios     | 0       | • 0     | • 0           | Detail  | Most Recent Traps              |                 |               |
| 802.11b/g Radios   | 0       | 0       | • 0           | Detail  |                                |                 |               |
| All APs            | 1       | 0       | • 1           | Detail  | AP Associated. Base Radio M    | AC: 00:1d:45:   | 1f:6c:24      |
|                    |         |         |               |         | Configuration Saved From Co    | ommand Line I   | nterface      |
| Client Summary     |         |         |               |         | Cold Start:                    |                 |               |
| onene ounnur,      |         |         |               |         | Link Up: Slot: 0 Port: 1       |                 |               |
| Current Clients    |         | 0       |               | Detail  |                                |                 | View          |
| Excluded Clients   |         | 0       |               | Detail  |                                |                 |               |
| Disphled Clients   |         | 0       |               | Detail  | This page refreshes every 30 s | econds.         |               |

Hình 55

Có thể dùng lệnh debug trên LAP để xem xét quá trình đăng ký.

Khi boot 1 LAP và dùng lệnh show ip int brief.

AP001d.451f.6c24#sh ip int brief Interface IP-Address OK? Method Status Protocol FastEthernet0 10.0.0.1 YES other up up

Nếu địa chỉ tồn tại như trên tức là LAP đã có cấu hình IP trước đó, sẽ mất một khoảng thời gian LAP mới nhận được IP cấp từ DHCP Server.

Để kích hoạt quá trình lấy địa chỉ IP từ DHCP được nhanh chóng, dùng một số lệnh clear như sau:

```
AP001d.451f.6c24#clear lwapp private-config
    AP001d.451f.6c24#clear lwapp ap ip address
    AP001d.451f.6c24#clear lwapp ap ip default-gateway
    *Mar
            1
                 00:02:17.884: %DHCP-6-ADDRESS ASSIGN:
                                                              Interface
FastEthernet0 assigned DHCP address 192.168.100.11, mask 255.255.255.0,
hostname AP001d.451f.6c24
    examining image...
    Loading file /c1130...
    !
    extracting info (286 bytes)
    Image info:
        Version Suffix: k9w8-.123-7.JX4
        Image Name: c1130-k9w8-mx.123-7.JX4
        Version Directory: c1130-k9w8-mx.123-7.JX4
        Ios Image Size: 2437632
        Total Image Size: 2437632
        Image Feature: WIRELESS LAN|LWAPP
        Image Family: C1130
        Wireless Switch Management Version: 3.2.150.6
    Extracting files...
    c1130-k9w8-mx.123-7.JX4/ (directory) 0 (bytes)
    extracting c1130-k9w8-mx.123-7.JX4/info (286 bytes)
    *Mar 1 00:02:38.541: %LWAPP-5-CHANGED: LWAP
    extracting c1130-k9w8-mx.123-7.JX4/6701.img (131328 bytes)!!!!!P
changed state to JOIN
    *Apr 27 04:09:37.157: %LWAPP-5-CHANGED: LWAPP changed state to
IMAGE!!!!!!!
    extracting c1130-k9w8-mx.123-7.JX4/c1130-k9w8-mx.123-7.JX4
```

Nếu sau khi lấy được địa chỉ IP và màn hình hiển thị như trên thì xem như quá trình đăng ký thành công, có thể dùng giao diện để kiểm tra (hình 56):

|                     |                    |                   |                 |            | Save Configu             | ration Ping | Logout Refresh |
|---------------------|--------------------|-------------------|-----------------|------------|--------------------------|-------------|----------------|
|                     | MONITOR WLANS      | CONTROLLER WIRELE | SS SECURITY     | MANAGEMENT | COMMANDS HE              | LP          |                |
|                     | All APs            |                   | >               |            |                          |             |                |
| ints                | Search by Ethernet | мас               | Search          |            |                          |             |                |
| Radios<br>(a Padios |                    |                   |                 |            | $\frown$                 |             |                |
| ig Radios           | AP Name            | AP II             | Ethernet MAC    | Admin Sta  | tus Operationa<br>Status | l Port      |                |
|                     | AP001d.451f.6c24   | 1                 | 00:1d:45:1f:6c: | 24 Enable  | REG                      | 1           | Detail         |
| gue APs             |                    |                   |                 |            | $\bigcirc$               |             |                |
| jues                |                    |                   |                 |            |                          |             |                |
|                     |                    |                   |                 |            |                          |             |                |
| etwork<br>Network   |                    |                   |                 |            |                          |             |                |
|                     |                    |                   |                 |            |                          |             |                |
|                     |                    |                   |                 |            |                          |             |                |
|                     |                    |                   |                 |            |                          |             |                |

## ĐÀO TẠO CHUYỆN GIA Hình 56 TRỊ MẠNG QUỐC TẾ

Trong quá trình xem trên LAP nếu như LAP đăng ký quá lâu với WLC có thể dùng một số lệnh sau để kiểm tra trên LAP và cấu hình trên router để hỗ trợ quá trình đăng ký:

Trên LAP:

```
AP001d.451f.6c24#debug ip udp
```

Nếu thấy gói thông tin tìm kiếm WLC để download cấu hình mà gửi đến 255.255.255.255 dùng udp port 12223 thì dùng lệnh sau trên router tại cổng đấu với LAP:

```
interface FastEthernet0/0
ip address 192.168.100.1 255.255.255.0
ip helper-address 192.168.99.24
duplex auto
speed auto
```

Mở thêm port forward trên router cho port liên lạc 12223.

Router (config) #ip forward-protocol udp 12223

Như vậy quá trình đăng ký thành công.

### Bước 4: Tạo vlan và cung cấp SSID cho người dùng.

<u>Yêu cầu</u>: tạo ra vùng cung cấp truy xuất mạng wireless cho người dùng, tạo vùng BSS với SSID là vlan2 và người dùng khi liên kết sẽ được cấp địa chỉ thuộc subnet 192.168.2.0/24.

### Tạo cổng luận lý.

Cấu hình cổng luận lý (hình 57).

Chọn New, đặt tên cổng luận lý là int2 thuộc vlan2, chọn Apply. Cấu hình các tham số tương ứng như địa chỉ IP, lớp mạng, default gateway... khi hoàn tất chọn Apply (hình 58).

| Conta Statione                                                                                                    | MONITOR WLANS O                                         | ONTROLLER WIRELESS                             | SECURITY M                                              | WAGEMENT                                  | Save Configuration<br>COMMANDS HELP | Ping   Logout   Refresh |
|----------------------------------------------------------------------------------------------------|---------------------------------------------------------|------------------------------------------------|---------------------------------------------------------|-------------------------------------------|-------------------------------------|-------------------------|
| Controller<br>General<br>Inventory<br>Interfaces<br>Internal DHCP Server<br>Mobility Management<br>Mobility Groups<br>Mobility Statistics<br>Ports<br>Master Controller Mode<br>Network Time Protocol<br>QoS Profiles | Interfaces Interface Name ap-manager management virtual | VLAN Identifier<br>untagged<br>untagged<br>N/A | IP Address<br>192.166.99.25<br>192.166.99.24<br>1.1.1.1 | Interface T<br>Static<br>Static<br>Static | ype<br>Edit<br>Edit<br>Edit         | New                     |
| Done                                                                                                    |                                                         |                                                | 100                                                     |                                           | internet                            | Fa - 1 100% -           |

Hình 57

| Para Barras                                                                                                    |                                                                                                    |                                            |                                                                       |                                |            | Save Co  | oficuration Ping | Logout   Refresh  |
|----------------------------------------------------------------------------------------------------|----------------------------------------------------------------------------------------------------|--------------------------------------------|-----------------------------------------------------------------------|--------------------------------|------------|----------|------------------|-------------------|
| A A                                                                                                    |                                                                                                    |                                            |                                                                       | CECUDITY.                      | MANAGEMENT | COMMANDS | HELD.            | Logode   Helleshi |
| 1.015                                                                                                    | MONITOR WLANS C                                                                                                    | ONTROLLER                                  | WIRELESS                                                              | SECORIT                        | MANAGEMENT | COMMANDS | HEUP             |                   |
| Controller                                                                                                    | Interfaces > Edit                                                                                                    |                                            |                                                                       |                                |            |          | < Back           | Apply             |
| General<br>Inventory<br>Interfaces<br>Internal DHCP Server<br>Mobility Management<br>Mobility Groups<br>Mobility Statistics<br>Ports<br>Master Controller Mode<br>Network Time Protocol<br>QoS Profiles | General Information Interface Name Interface Name Interface Address VLAN Identifier IP Address Netmask Gateway Physical Information Port Number DHCP Information Primary DHCP Server Secondary DHCP Server Access Control List ACL Name | int2 2 1 1 2 1 1 1 1 1 1 1 1 1 1 1 1 1 1 1 | 92.168.2.254<br>92.168.2.254<br>92.168.2.254<br>92.168.2.254<br>0.0.0 |                                |            |          | < Back           | Аррлу             |
|                                                                                                    | Note: Changing the Interfi-<br>temporarily disabled and t<br>clients.                                                                                                    | toe parameters<br>hus may result           | in loss of conn                                                       | LANs to be<br>rectivity for so | me         |          |                  |                   |
|                                                                                                    |                                                                                                    |                                            |                                                                       |                                |            |          |                  |                   |
| javascript:editAction(1);                                                                                                    |                                                                                                    |                                            |                                                                       |                                |            |          |                  | 192.168.99.24 🔒   |

Hình 58

### ➢ Tạo vùng wireless có SSID vlan2.

Chọn WLANs --> New (hình 59).

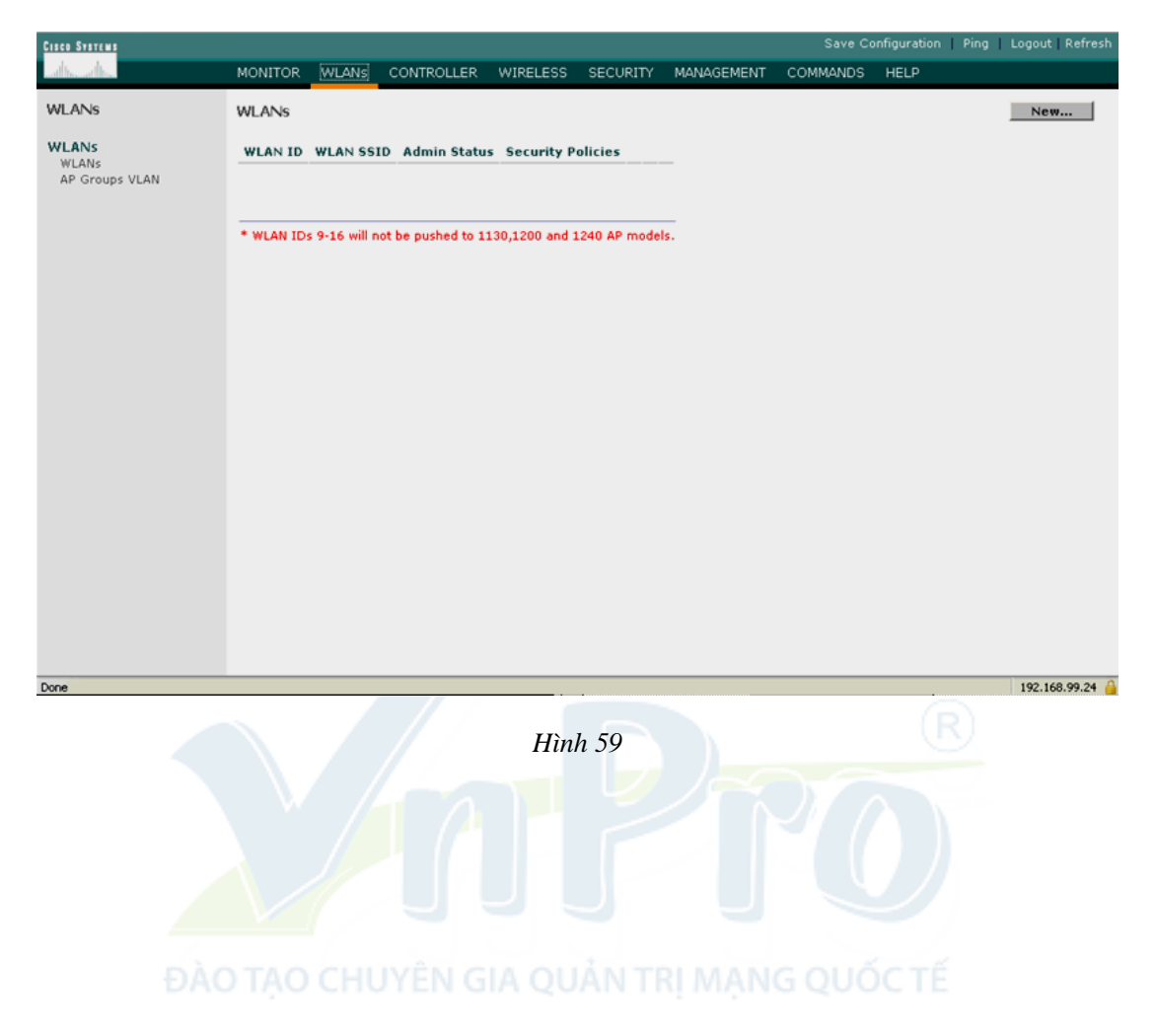

| Cenco Svoremo  |          |       |            |          |          |            | Save Co  | nfiguration Ping | Logout   Refresh |
|----------------|----------|-------|------------|----------|----------|------------|----------|------------------|------------------|
| A              | MONITOR  | WLANS | CONTROLLER | WIRELESS | SECURITY | MANAGEMENT | COMMANDS | HELP             |                  |
| WLANs          | WLANs >  | New   |            |          |          |            |          | < Back           | Apply            |
| WLANs<br>WLANs | WLAN ID  |       | 2 💌        |          |          |            |          |                  |                  |
| AP Groups VLAN | WLAN SSI | D     | Vlan2      |          |          |            |          |                  |                  |
|                |          |       |            |          |          |            |          |                  |                  |
|                |          |       |            |          |          |            |          |                  |                  |
|                |          |       |            |          |          |            |          |                  |                  |
|                |          |       |            |          |          |            |          |                  |                  |
|                |          |       |            |          |          |            |          |                  |                  |
|                |          |       |            |          |          |            |          |                  |                  |
|                |          |       |            |          |          |            |          |                  |                  |
|                |          |       |            |          |          |            |          |                  |                  |
|                |          |       |            |          |          |            |          |                  |                  |
|                |          |       |            |          |          |            |          |                  |                  |
|                |          |       |            |          |          |            |          |                  |                  |
| Done           |          |       |            |          |          |            |          |                  | 192.168.99.24    |
|                |          |       |            |          |          |            |          |                  |                  |
|                |          |       |            | Hìn      | h 60     |            |          |                  |                  |

Điền các thông tin cần thiết, trong trường hợp này SSID sẽ là Vlan2 (hình 60).

Chọn tùy chọn enable để tích cực cấu hình wlan cho người dùng cuối (hình 61).

| CISCO SYSTEMS           |                       |              |                  |                   |          |            | Save Co    | onfiguration | Ping   L |
|-------------------------|-----------------------|--------------|------------------|-------------------|----------|------------|------------|--------------|----------|
|                         | MONITOR               | WLANs        | CONTROLLER       | WIRELESS          | SECURITY | MANAGEMENT | COMMANDS   | HELP         |          |
| WLANs                   | WLANs >               | Edit         |                  |                   |          |            |            | < Back       |          |
| WLANs                   | WLAN ID               |              | 2                |                   |          |            |            |              |          |
| WLANs<br>AP Groups VLAN | WLAN SSI              | D            | Vlan2            |                   |          |            |            |              |          |
|                         | General P             | olicies      |                  |                   |          | Securit    | y Policies |              |          |
|                         | Radio Pol<br>Admin St | licy<br>atus | All              | ~                 |          | Layer:     | 2 Security | 802.1X       |          |
|                         | Session T             | rimeout (se  | cs) 1800         |                   |          |            |            | MAC Filte    | ering    |
|                         | Quality of            | f Service (( | QoS) Silver (bes | t effort) 🛛 🔽     |          | Layer      | 3 Security | None         |          |
|                         | WMM Poli              | icy          | Disabled         | *                 |          |            |            | Web Poli     | cy *     |
|                         | 7920 Pho              | ine Support  | : Client CA      | .C DAP C<br>Limit | AC       |            |            |              |          |
|                         | Broadcas              | t SSID       | Enabled          |                   |          |            |            |              |          |

Hình 61

Chọn None trong phần Layer 2 Security (hình 62), ví dụ cấu hình có kèm bảo mật vui lòng tham khảo các bài lab tiếp theo.

| MC | ONITOR     | WLANs       | CONTROLLER       | WIRELESS         | SECURITY | MANAGEMENT | COMMANDS   | HELP                 |       |
|----|------------|-------------|------------------|------------------|----------|------------|------------|----------------------|-------|
| w  | LANs >I    | Edit        |                  |                  |          |            |            | < Back               | Apply |
| w  | IAN ID     |             | 2                |                  |          |            |            |                      |       |
| W  | LAN SSI    | D           | Vlan2            |                  |          |            |            |                      |       |
| Ge | eneral P   | olicies     |                  |                  |          | Security   | y Policies |                      |       |
|    | Radio Pol  | icy         | All              | *                |          | Lawer      | 2 Security | 002.19               |       |
|    | Admin Sta  | atus        | Enabled          |                  |          | Layer      | 2 36001109 | None                 |       |
|    | Session T  | 'imeout (se | cs) 1800         |                  |          |            |            | WPA2                 |       |
|    | Quality of | Service (C  | oS) Silver (best | : effort) 🛛 💌    |          | Layer:     | 3 Security | 802.1X<br>Static WEP |       |
|    | WMM Poli   | су          | Disabled 🚺       | *                |          |            |            | Static-WEP + 80      | 02.1X |
|    | 7920 Pho   | ne Support  | Client CA        | C □AP C<br>Limit | AC       |            |            |                      |       |

Hình 62

Ràng buộc cấu hình vào giao tiếp int2, chọn Apply, hoàn tất cấu hình (hình 63).

| WLANs > Edit             |                                       |                                                                    | < Back Apply                                                             |  |  |
|--------------------------|---------------------------------------|--------------------------------------------------------------------|--------------------------------------------------------------------------|--|--|
| WLAN ID                  | 2                                     |                                                                    |                                                                          |  |  |
| WLAN SSID                | vlan222                               |                                                                    |                                                                          |  |  |
| General Policies         |                                       | Security Policies                                                  |                                                                          |  |  |
| Radio Policy             | All                                   | Layer 2 Security                                                   |                                                                          |  |  |
| Admin Status             | Enabled                               |                                                                    |                                                                          |  |  |
| Session Timeout (secs)   | 1800                                  |                                                                    | MAC Filtering                                                            |  |  |
| Quality of Service (QoS) | Silver (best effort)                  | Layer 3 Security                                                   | None 💌                                                                   |  |  |
| WMM Policy               | Disabled 💌                            |                                                                    | Web Policy *                                                             |  |  |
| 7920 Phone Support       | Client CAC CAC<br>Limit Limit         |                                                                    |                                                                          |  |  |
| Broadcast SSID           | ✓Enabled                              | * web Belley second by                                             | and the second the states with the second                                |  |  |
| Allow AAA Override       | Enabled                               | * Web Policy cannot be used in combination with IPsec<br>and L2TP. |                                                                          |  |  |
| Client Exclusion         | Enabled ** 60<br>Timeout Value (secs) | ** When client exclusion zero means infinity(wil                   | on is enabled, a timeout value of<br>I require administrative override t |  |  |
| DHCP Server              | Override                              | reset excluded clients)                                            |                                                                          |  |  |
| DHCP Addr. Assignment    | Required                              |                                                                    |                                                                          |  |  |
| Interface Name           | int2                                  |                                                                    |                                                                          |  |  |
| Radius Servers           |                                       |                                                                    |                                                                          |  |  |

Hình 63

Trên router 2811, cấu hình thêm cổng phục vụ cho mạng 192.168.2.0/24 qua vlan2 đồng thời cấu hình DHCP server cho mạng này.

```
R1(config)#interface wlan-controller1/0.2
R1(config-subif)#encapsulation dot1Q 2
R1(config-subif)#ip address 192.168.2.254 255.255.0
```

Cấu hình DHCP server trên router cấp địa chỉ động cho mạng 192.168.2.0/24.

```
C2811#conf t
C2811(config)#ip dhcp pool vlan2
C2811(config-dhcp)#network 192.168.2.0 255.255.255.0
C2811(config-dhcp)#default-router 192.168.2.254
```

Tại thời điểm này, nếu cấu hình đúng, các thiết bị wireless đầu cuối có thể liên kết và lấy địa chỉ IP thành công.

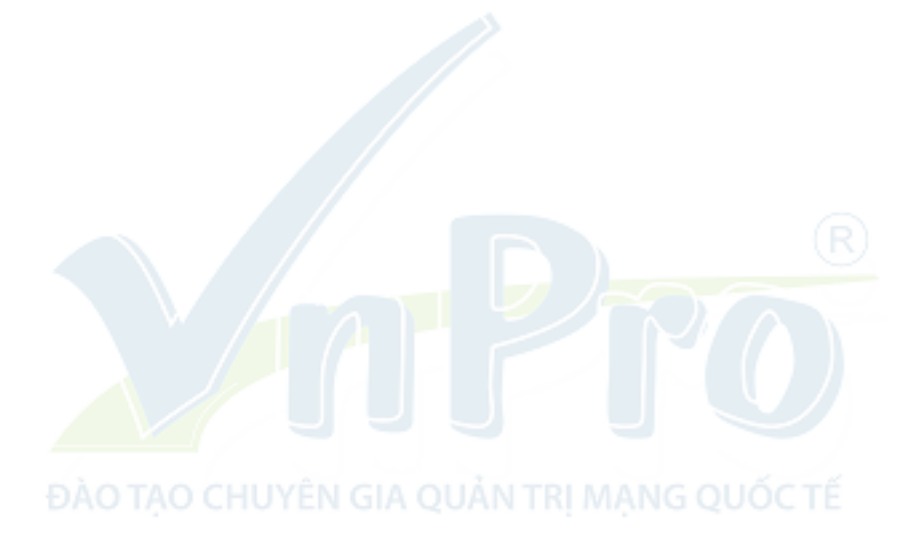